## VT-001 端子机变频器说明书

## 1、主板接线图:

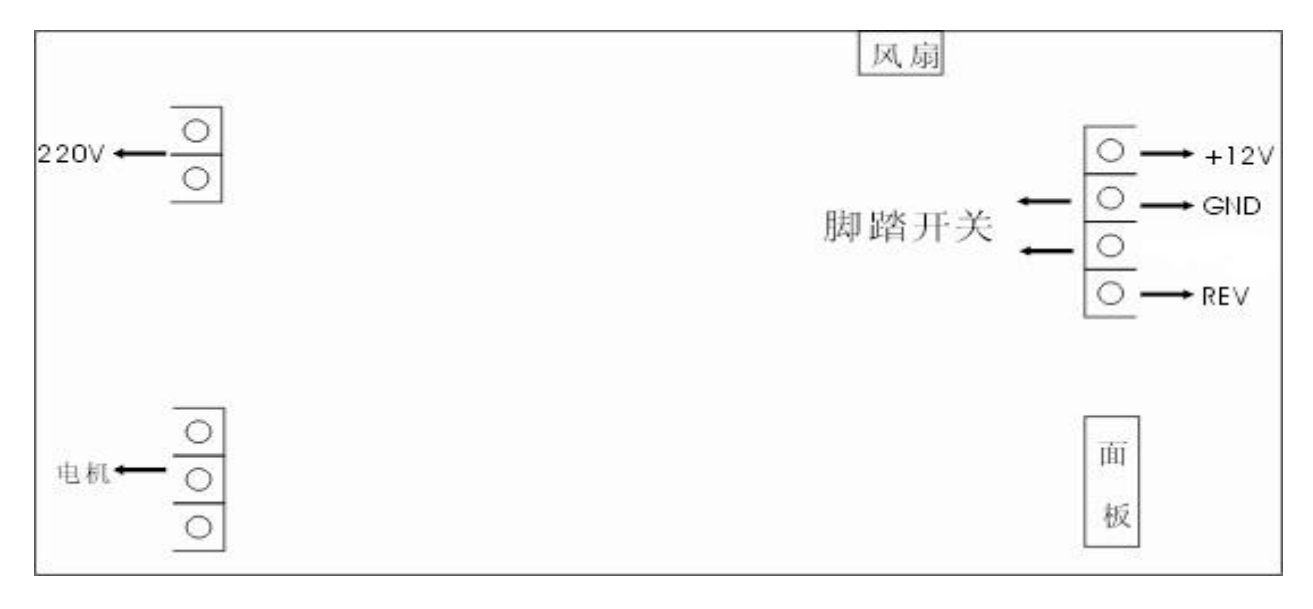

## 2、面板示意图

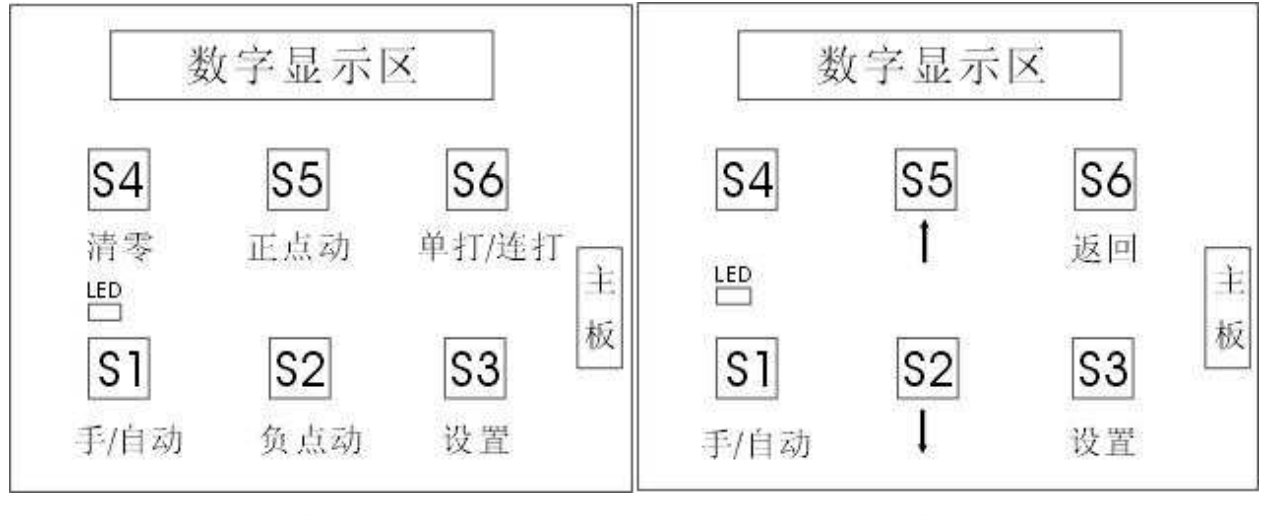

自动模式

设置模式

## 3、操作说明

3.1、自动状态

LED 灯绿色,可以进行清零和单打、连打设置;

3.2、手动状态

LED 灯红色,外接端口的开关均无效,仅面板按键有效;

3.3、单/连打

当左边的第一个数码管小数点灭,表示单打状态,当左边的第一个数码管小数点亮,表示连打

状态, 按【S6】进行设置单打和连打状态;

| 地址: | 东莞市万江区上甲汾溪一路 218 号 6 楼 | 联系人: 陈先生          | 手机: | 13620018980         |
|-----|------------------------|-------------------|-----|---------------------|
| 电话: | 0769-22884790          | 传真: 0769-22884790 | 网站: | http://www.dgvtt.cn |

操作步骤:

机器处于单打模式:按下【S6】,左边第一位数码管小数点点亮,表示连打模式,右边最后一个数码管闪动,按【S5】进行加操作,按【S2】进行减操作,设置好连打次数,按【S3】保存数据,按【S6】进行返回操作;

机器处于连打模式:按下【S6】,左边第一位数码管小数点灭,表示单打模式;

3.4、调模

按下【S1】, 机器处于手动状态, LED 灯红色, 按【S5】进行正向调模, 按【S2】进行反向调模; 调模完毕, 按【S1】把机器变成自动状态;

3.5、参数设置

按【S1】,机器处于手动状态,再按【S3】进入参数设置,按【S5】和【S2】上下选择参数, 当选择好要设置的参数的时候,按一下【S3】,右边的最后一个数码管闪动,再按一下,右边第二 个数码管闪动,当按【S3】超过4次,就自动保存数据;

当右边的4位数码管任意一个闪动,按【S5】进行加操作,按【S2】进行减操作;

返回操作: 当你不想保存数据的时候, 按【S6】就返回;

设置好参数后,按【S1】把机器设置成自动状态。

4、参数说明

P1: 运行频率,参数范围 5-80Hz,,默认值为: 50Hz;

P2: 点动频率,参数范围 5-80Hz,,默认值为: 6Hz;

P3: 加速度, 默认值为 3;

P4: 减速度, 默认值为 2;

P5: 运转超时, 默认值为5;

P6: 计数限制数; 默认值为 2000;

P7: 计数限制; 默认值为 0, 如果设置为 1, 就进行计数限制操作;

P8:恢复出厂设置,默认值是0,如果设置成1,保存就进行恢复出厂设置操作;

5、错误代码

- E0: 电源关掉; E1: 主板和面板通信错误;
- E2: 电流保护; E3: 电压保护;
- E4: 短路保护; E5: 温度保护;

E6: 传感器出错

地址: 东莞市万江区上甲汾溪一路 218 号 6 楼 电话: 0769-22884790 联系人: 陈先生 传真: 0769-22884790 手机: 13620018980 网站: http://www.dgvtt.cn